| ndleiding vere                   | niair                 | a               |                           | v1                      | 30319               |                  |
|----------------------------------|-----------------------|-----------------|---------------------------|-------------------------|---------------------|------------------|
| indiciding vere                  | ingin                 | 9               |                           | V I                     | 30313               | angr             |
| Log aan met je ge                | bruiker               | snaam e         | en paswo                  | ord via: <mark>v</mark> | ww.anons            | be               |
| Als administrator                | zou je o              | ondersta        | ande gro                  | ene knop                | pen moete           | n zien, 🔍        |
| indien deze niet zi              | chtbaa                | r zijn ge       | lieve dan                 | contact                 | op te neme          | n met            |
| Info@anons.be:                   | 2<br>deling           | club            | ( <b>•</b> )<br>Uitloggen | CC<br>Admin club        | ()<br>Aanmeld. Club |                  |
| n Admin club                     | <b>Q</b> <sup>0</sup> |                 |                           |                         | Vlucht importer     | en via Data Tech |
| Adm                              | nin club              |                 |                           |                         | Vorwiid             | or Vlucht        |
| o 1: Vlucht importer             | en via <b>I</b>       | Data Teo        | hnologie                  | :                       | verwijd             |                  |
| luchtgegevens i                  | mporte                | eren:           |                           |                         | Beheer Me           | dedelingen       |
| Selecteer de                     | e lossingsplaa        | its:            |                           |                         | Info We             | dstrijden        |
| Selecteer h                      | et bestand "po        | pel":           | Bla                       | aderen                  | Inste               | llingen          |
|                                  |                       | Bes             | stand opladen             |                         | Admin               | OMAR             |
| Lokale vlucht aanmaken           |                       |                 |                           |                         |                     |                  |
| Wiizia Vluchtaeaevens            |                       |                 |                           |                         |                     |                  |
|                                  |                       |                 |                           |                         |                     |                  |
| Selecteer de corre               | ecte los              | sinaspla        | aats(vluc                 | ht), selec              | teer het po         | el bestand       |
| van de hoofdvluch                | t van u               | w veren         | iging en l                | lik op be               | estand opla         | den.             |
| Alle nationale en p              | rovinci               | iale vluc       | hten zull                 | en aanwe                | ezig zijn, wi       | ilt u echter     |
| voor een lokale vlu              | ucht ee               | n besta         | nd oplade                 | en volg da              | an ondersta         | ande uitleg.     |
|                                  |                       |                 |                           |                         |                     |                  |
| <mark>ile vlucht aanmaker</mark> | <u>"</u> \            |                 |                           |                         |                     |                  |
|                                  |                       |                 |                           |                         |                     |                  |
| on Lokale vlucht og              | nmaka                 |                 |                           | anmakan                 |                     |                  |
| op Lokale vlucht aa              | nmake                 | Loka<br>Selecte | er de lossinasol          | aanmaken                |                     | ~                |

Vul de correcte gegevens in en klik op "opslaan"

De vlucht werd nu aangemaakt, wenst u echter wijzigingen aan te brengen of extra opties te selecteren klik dan op de knop "Wijzig vluchtgegevens"

Opslaan

Terug

Selecteer de vlucht en klik op "Wijzig Vluchtgegevens": Wijzig Vluchtgegevens:

| Selecteer de lossingsplaats: | ~ | Wijzig Vluchtgegevens |
|------------------------------|---|-----------------------|
|                              |   |                       |

|            |                                                                                                 |                                                                         | _                          |
|------------|-------------------------------------------------------------------------------------------------|-------------------------------------------------------------------------|----------------------------|
| MOMIGNIE   | S                                                                                               |                                                                         |                            |
| 12/03/201  | 9                                                                                               |                                                                         |                            |
| 12:30      |                                                                                                 |                                                                         |                            |
|            |                                                                                                 |                                                                         |                            |
|            |                                                                                                 |                                                                         |                            |
|            |                                                                                                 |                                                                         |                            |
|            |                                                                                                 |                                                                         |                            |
|            |                                                                                                 |                                                                         |                            |
|            |                                                                                                 |                                                                         |                            |
|            |                                                                                                 |                                                                         |                            |
| Gelost     | $\sim$                                                                                          |                                                                         |                            |
| 50 02 29.8 |                                                                                                 |                                                                         |                            |
| 04 09 39.4 |                                                                                                 |                                                                         |                            |
|            |                                                                                                 | Annuler                                                                 | en                         |
|            | MOMIGNIE<br>12/03/201<br>12:30<br>✓<br>()<br>()<br>()<br>()<br>()<br>()<br>()<br>()<br>()<br>() | MOMIGNIES 12/03/2019 12:30  ✓  ✓  ✓  ✓  Gelost ✓  50 02 29.8 04 09 39.4 | MOMIGNIES 12/03/2019 12:30 |

<u>Uitleg bij de velden:</u>

<u>Gummi:</u> Indien aangevinkt zal voor iedere aanmelding verplicht een gummi ingevuld moeten worden. <u>Enkel eerste 2 gummi's:</u> Wanneer ook dit veld is aangevikt zal hij enkel de eerste 2 gummi's vragen, nadien is het gummi veld nog aanwezig maar niet verplicht. <u>Vleugelmerk:</u> Voor iedere aanmelding moet men verplicht een vleugelmerk opgeven.

<u>Provinciale en interprovinciale vlucht:</u> De vlucht die u heeft aangemaakt is een provinciale of interprovinciale vlucht.

Status aanpassen:

- Aangemaakt: De vlucht werd aangemaakt

- Duiven Opladen: Andere verenigingen kunnen vluchtgegevens importeren

 Gelost: De vlucht wordt "GELOST" op de gekozen Lossingsdatum en Lossingsuur.

De coördinaten kunnen niet door de vereniging gewijzigd worden. Stuur een mail naar <u>info@anons.be</u> indien deze moeten wijzigen.

## Knop 2: Verwijder Vlucht Verwijder Vlucht

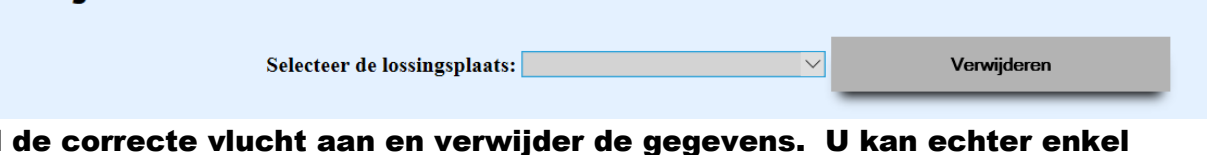

Duid de correcte vlucht aan en verwijder de gegevens. U kan echter enkel vluchten verwijderen die u zelf heeft opgeladen.

Knop 3: Beheer mededelingen

Om vanuit uw vereniging uw liefhebbers te informeren is het mogelijk om een tekstboodschap te plaatsen.

Klik op "Nieuwe mededeling" Beheer Mededelingen:

Nieuwe medededeling

## Nieuwe medededeling:

| Tittel:                  | Dit is een tittel                                                                                                    |
|--------------------------|----------------------------------------------------------------------------------------------------|
| Text:                    | P       Image: Second second se |
| Bestandsnaam bijlage:    | Bladeren                                                                                                    |
| Naam link naar bijlage:  |                                                                                                    |
| Actief::                 |                                                                                                    |
| Volgorde::               | 1                                                                                                    |
| Tonen bij tussenstanden: | 1                                                                                                    |
| Opslaan Annuleren        |                                                                                                    |

Vul het formulier in, u kan ook een bestand bijvoegen, door bij "Naam link naar bijlage" in te vullen heeft de liefhebber de mogelijkheid om via die link de bijlage te openen.

Actief: een mededeling is zichtbaar (1=zichtbaar – 0=onzichtbaar) Volgorde: Dit bepaald welke mededeling bovenaan komt te staan (bij meerdere) Tonen bij tussenstanden: Belangrijke info kan u laten tonen bij de tussenstanden die de liefhebber te zien krijgt wanneer hij naar "mijn vereniging" gaat. (1=zichtbaar – 0=onzichtbaar)

#### Een voorbeeld:

Dit is een tittel

Dit is een tekst

Aparaten moeten binnen komen om 16u30

Nadat u één mededeling hebt toegevoegd krijgt u volgende extra mogelijkheden: (de 1–1–1 staat voor: volgorde–actief–tonen bij tussenstanden)

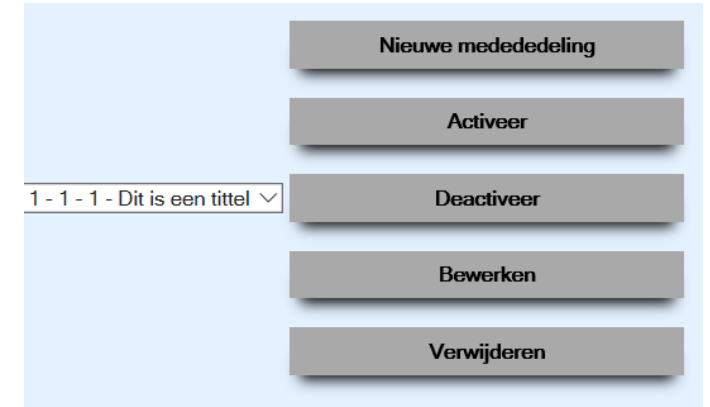

Activeer: Activeer de geselecteerde mededeling Deactiveer: Deactiveer de mededeling en zet ook tonen bij tussenstanden op 0(onzichtbaar) Bewerken: Wijzig de geselecteerde mededeling Verwijderen: Verwijder de geselecteerde mededeling

Knop 4: Instellingen

Via deze pagina kan u beslissen wie administrator rechten heeft binnen uw vereniging en wie aanmeldingen voor andere liefhebbers kan toevoegen(telefoniste). Probeer deze lijst steeds zo beperkt mogelijk te houden.

# **Rechten administrator gebruikers aanpassen:**

| Naam Liefhebber:               | Administrator: | Beheer aanmeldingen: |         |
|--------------------------------|----------------|----------------------|---------|
| Admin -                        |                |                      | Opslaan |
| Allard Pere Et Fils - Guignies |                |                      | Opslaan |
| Allard Stephane - Taintignies  |                |                      | Opslaan |
| Allemeersch Andre - Pottes     |                |                      | Opslaan |
| Altruy Jacques - Chercq        |                |                      | Opslaan |
| Anrijs Jacques - Kluisbergen   |                |                      | Opslaan |

#### Knop 5: Admin OMAR

Dit zijn de admin menu's van OMAR die ook in anons toegankelijk zijn.

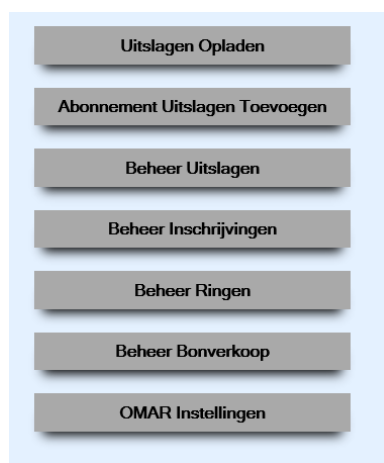

Voor meer info over deze menu's kan u de OMAR handleiding raadplegen of contact opnemen met info@anons.be

## Automatisch opladen van vluchten vanuit Data Technologie:

Vanaf 2019 is het mogelijk om (inter)provinciale en (inter)nationale vluchten automatisch vanuit het programma van Data Technologie op te laden.

Ga naar: Uitwisselen gegevens -> Gegevens doorgeven -> Nazicht

Selecteer de correcte poulebrief en kies onderaan voor: "Upload naar server"

#### Vul onderstaande gegevens in en klik op "Start Upload"

| Upload to server | :                                           | ×                 |
|------------------|---------------------------------------------|-------------------|
| Anons            |                                             | Start upload      |
| Nom              | Anons                                       |                   |
| Account          | : gebruikersnaam anons                      | Nieuwe account    |
| Paswoord         | : paswoord anons                            | Sauvegarder       |
| FTP site         | : http://www.anons.be/file_import_data.php/ | Supprimer account |

## Knop Aanmeldingen Club

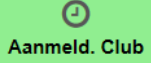

#### Aanmeldingen Club

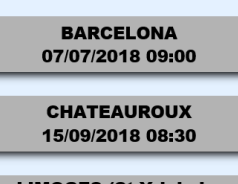

LIMOGES (St.Yrieix-la-Perche) 01/03/2019 06:00

> MOMIGNIES 12/03/2019 12:30

U krijgt links een overzicht van alle beschikbare vluchten

Klik op de gewenste vlucht om een aanmelding toe te voegen.

U krijgt rechts een overzicht van alle liefhebbers met bijhorende duiven.

| Aanmeldingen toevoegen MOMIGNIES: |                  | Aanmeldingen w | vijzigen                   |                |
|-----------------------------------|------------------|----------------|----------------------------|----------------|
| Toon 10 🗸 rijen                   | Naam Liefhebber: | Gemeente:      | Zoeken: 🚾<br>Ringnummer: 🕴 | mme<br>Get.: ( |
| 0                                 | ROMMELABOVEN     | WINKSELE-DELLE | BE-12-2001200              | 1              |
| 0                                 | ROMMELABOVEN     | WINKSELE-DELLE | BE-12-2001201              | 2              |
| 0                                 | ROMMELABOVEN     | WINKSELE-DELLE | BE-12-2001205              | 3              |
| 6                                 |                  |                | BE_12_2001206              | Λ              |

# **TIP:** Gebruik het zoekveld voor makkelijk een ringnummer of liefhebber terug te vinden

Om een aanmelding toe te voegen klikt u op het klokje 🕖 naast de naam en ringnummer van de correcte liefhebber:

|                  |                                   |                | A     | anmeldingen | wijzigen |
|------------------|-----------------------------------|----------------|-------|-------------|----------|
| Aanmeldinge      | en toevoegen MOMIGNI              | ES:            | _     | 1           |          |
| Toon 🔟 🗸 rijen   |                                   |                |       | Zoeken:     | 201      |
|                  | Naam Liefhebber:                  | Gemeente:      | Ringr | wmmer:      | Get.: 🕴  |
| $\bigcirc$       | ROMMELABOVEN                      | WINKSELE-DELLE | BE-12 | 2001201     | 2        |
| Toon 1 tot 1 van | 1 rijen (filtered from 33 total e | ntries)        |       | Vorige 1    | Volgende |

Door in het zoekveld een deel van de ringnummer in te vullen kan je makkelijk de correcte liefhebber terugvinden.

fhebber

-BOVE

ed from

gen MUMIGNIES:

Naam:

Vluch

Ringnummer:

Tijestip constatatie: 14:29:59

Opslaan

ROMMELA.-BOVEN

MOMIGNIES

BE-12-2001201

×

Ring

**BE-12** 

We klikken op het klokje en krijgen:

U kan hier de juiste tijd invullen Wanneer een Gummi of contramerk verplicht is zal dit veld ook getoond worden.

We klikken op opslaan en de ringnummer zal verdwijnen uit de lijst

Een aanmelding wijzigen? Klik op de knop rechts bovenaan de pagina

U krijgt nu onderstaand scherm, wilt u terug naar aanmeldingen toevoegen klikt u ook op de knop rechts bovenaan

|                          |                                             | Aanm     | eldingen | toevoegen        |
|--------------------------|---------------------------------------------|----------|----------|------------------|
| Aanmeldingen wij         | zigen MOMIGNIES:                            |          |          |                  |
| Toon 🔟 🗸 rijen           |                                             |          | Zoeken   | :                |
| Tijdstip constatatie *   | Naam Liefhebber: 🕴 Ringnummer: 🕴            | Gummi: 🕴 | Wijzige  | n/Verwijderen: 🕴 |
| 14:29:59 13/03/2019      | ROMMELABOVEN - WINKSELE-DELLE BE-12-2001201 |          | [        |                  |
| Toon 1 tot 1 van 1 rijen |                                             | Vo       | rige 1   | Volgende         |

U krijgt een overzicht van alle aangemelde duiven en kan achteraan iedere duif op het potloodje(bewerken) of vuilbakje(verwijderen) klikken:

| Gegevens wijzigen:   |               |   |   |
|----------------------|---------------|---|---|
| Vlucht: :            | MOMIGNIES     | × | C |
| Naam Liefhebber:     | ROMMELABOVEN  |   |   |
| Ringnummer:          | BE-12-2001201 |   |   |
| Tijdstip constatatie | 14:29:59      |   |   |
| Datum:               | 13/03/2019    |   |   |
| Gummi:               |               |   |   |
| Wijzigen             |               |   |   |

| Bent u zeker?        |               |   |
|----------------------|---------------|---|
| Vlucht: :            | MOMIGNIES     | × |
| Naam Liefhebber:     | ROMMELABOVEN  |   |
| Ringnummer:          | BE-12-2001201 | _ |
| Tijdstip constatatie | 14:29:59      |   |
| Datum:               | 13/03/2019    |   |
| Gummi:               |               |   |
| Verwijder aanmelding |               |   |